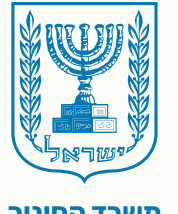

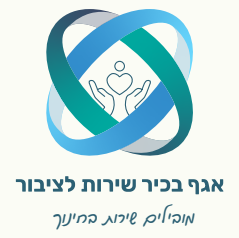

משרד החינוך

## دليل المستخدم Audacity (الله الم

للطلاب

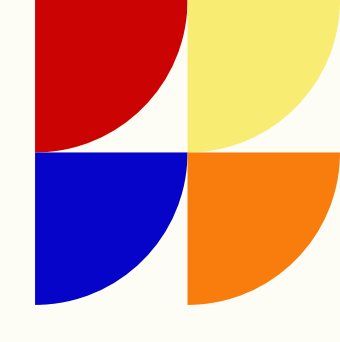

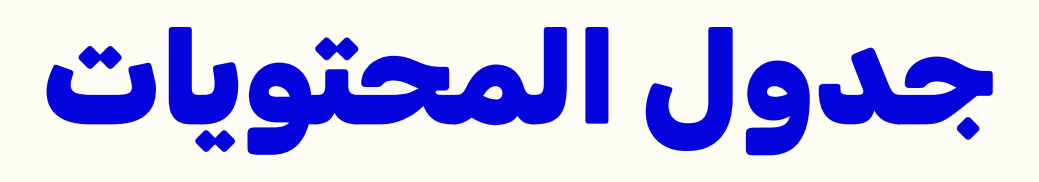

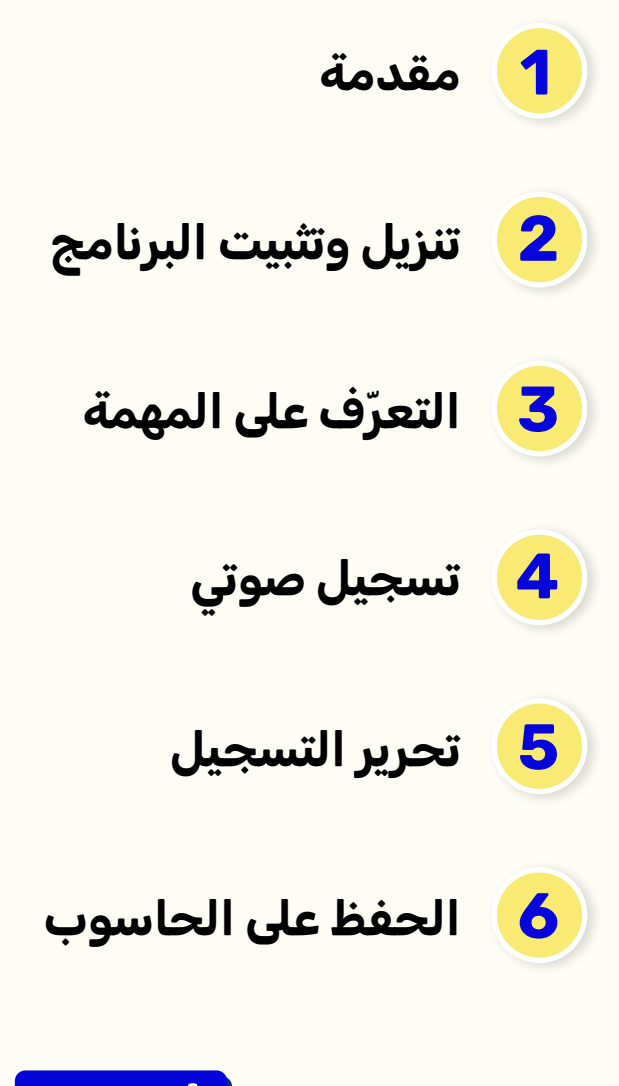

ا نصيحة:

اضغط على المرحلة في جدول المحتويات للانتقال إلى الصفحة ذات الصلة. اضغط على علامة المنزل في رأس الصفحات للرجوع إلى جدول المحتويات.

## المقدمة

<u>سَ</u>

Audacity هي برنامج مجاني لتحرير وتسجيل الصوت، وهي شائعة بين المبدعين، المعلمين والطلاب. بفضل البرنامج، يمكنكم تسجيل، تحرير وتحسين التسجيلات الصوتية بسهولة. في هذا الدليل، سنتعلم كيفية تنزيل البرنامج، تسجيل الصوت، تحرير التسجيلات وحفظ ملفات الصوت التي ستساعدكم في مهمة (البودكاست) التي ستقدمونها.

## تنزيل وتثبيت البرنامج

1 يجب الدخول إلى الموقع الرسمي لـ "Audacity".

2 يجب اختيار نظام التشغيل المناسب لكم.

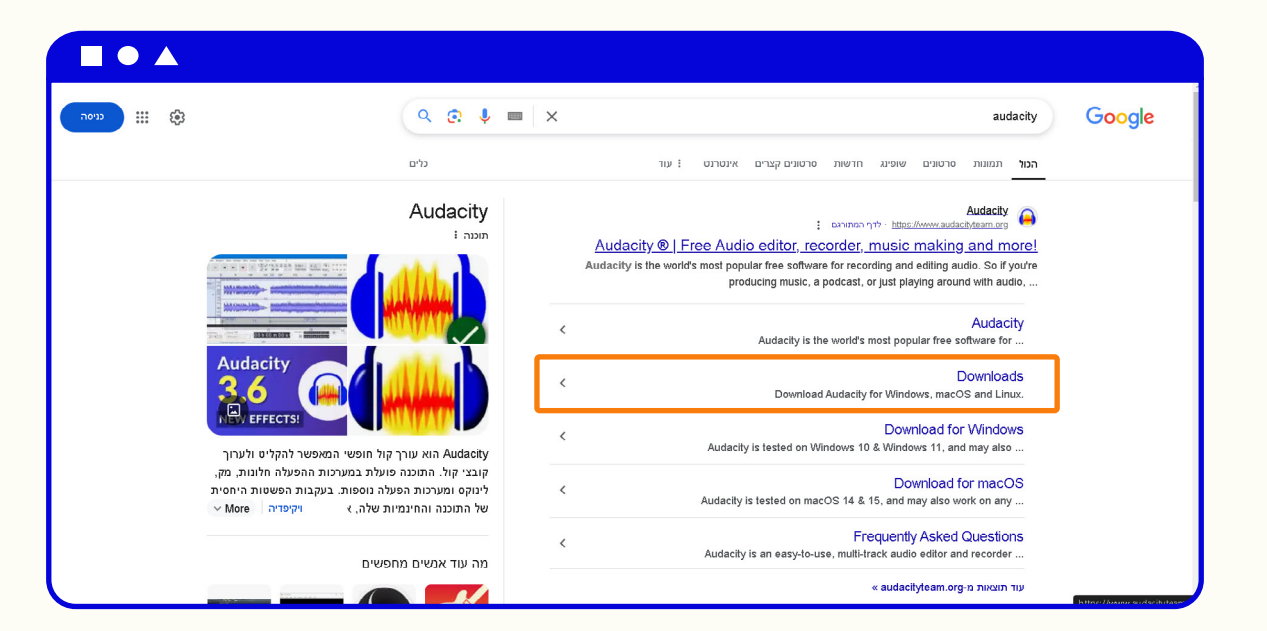

| c                                | Downloads                                                                                             |                                                  |                                       |
|----------------------------------|----------------------------------------------------------------------------------------------------|--------------------------------------------------|---------------------------------------|
| DOWNLOAD FOR                     | ADDITIONAL RESOURCES                                                                                  | •••                                              | $\otimes$                             |
| <b>Windows</b><br>32.8:64 bit    | Offline manual<br>Download Auclacity manual [5]<br>FFmpeg library<br>EEmpeg import/export library [5] | ن قائمة أنظمة<br>الأنسب لكم،<br><b>سبكون على</b> | اختاروا م<br>التشغيل<br><b>والعرض</b> |
| <b>macOS</b><br>Universal Binary | Source code<br>• .tar.gz                                                                              | وز. " رو                                         | نظام ويند                             |
| ی<br>Linux<br>64 bit appimage    | Older versions of Audacity<br>Download older versions from Fosshul                                    | 20                                               |                                       |
|                                  |                                                                                                    |                                                  |                                       |

|                                                                           | Download for Mir                                               | deuve           |
|---------------------------------------------------------------------------|----------------------------------------------------------------|-----------------|
|                                                                           | Current version 3.7.3   <u>View chang</u>                      | dows            |
|                                                                           | Audacity installer (recommended)<br>via Muse Hub               | Download        |
|                                                                           | 64 bit installer                                               | Download        |
| ••                                                                        | Checksum:<br>82ABDA13CA23489C11361501A4C82191A2C10C828C181E425 | 5283FF0D8FGD41A |
| لاختيار بين إصدارات 64bit و <sup>-</sup><br>32bit، يجب معرفة نظام التشغيل | 64 bit zip file                                                | Download        |
| في معظم أجهزة الكمبيوتر اليوم، ي<br>استخدام 64bit.                        | Checksum:<br>1D4C91D08C185376F4C8768D48A6E79AB9DCB4600C1162053 | F61556BECR4SCE5 |
|                                                                           | 32 bit installer                                               | Download        |
|                                                                           | Checksum:<br>D08C10F89689E6954F5889D6006C7F1AF37627ED215AA88ED | 94820A36E00A01  |
|                                                                           | 32 bit zip file                                                | Download        |
|                                                                           | Checksum:                                                      |                 |

3 يجب تنزيل الملف المناسب والنقر عليه لبدء التثبيت.

4 يجب اتباع تعليمات التثبيت المعروضة على الشاشة حتى اكتمال التثبيت.

| 🚗 Audacity   | Downloads TAQ Blog Help Forum Audacity Cloud saving Sign up                                                       |
|--------------|----------------------------------------------------------------------------------------------------|
|              | 3 minute survey: Help us und Setup-Audadoty – × m next Take the survey                                            |
|              | Setup te now ready to begin notaling Audacity on your computer.                                                   |
|              | Citici: Install to continue with the installation, or citici Back if you want to review or<br>change any extrema. |
| ••• 🛞        | Destinution Locature:                                                                                             |
|              | Additional Italia:<br>Additional Antonia:<br>Compa distance distance distance di                                  |
| شاشة التثىيت | Create a reskup articulur.                                                                                        |
| ** *         |                                                                                                    |
|              | Thank city!                                                                                                    |
|              |                                                                                                    |
|              | Tou can now complete cloud setup                                                                                  |
| -            | Ø Ø Ø                                                                                                    |
|              | Download Audacity Connect to Cloud storage Never lose your work in                                                |
|              | application Audacity                                                                                              |
|              | Continue                                                                                                    |
|              |                                                                                                    |

ណ

- 1 أزرار التحكم (من اليسار إلى اليمين): إيقاف مؤقت (PAUSE)، تشغيل (PLAY)، إيقاف (STOP)، الانتقال للأمام والخلف (,FORWARD (, التسجيل (RECORD) والاستماع بالتكرار (LOOP).
  - 2 أزرار فحص الصوت
    - 3 شاشة المراقبة .
  - 4 شريط الصوت على الخط الزمني (TIMELINE).
    - **5** علامة.

<u>سَ</u>

| II |                                                      | Þ          | • \$      | I .<br>0 * | ©. ©.<br>+⊪ ⊮⊮ | <u>।</u><br>।<br>। | י (ני[) •<br>הגדרת אודיו | ניתף אודיו 📩 🗄 🗄 🖞 Get Effects | Q L<br>R<br>Q∂L | -54 -48 -42 -36<br>-54 -48 -42 -36 | כלים עזרה<br>-30-10-18-12<br>-30-10-18-12 | פקטים ניתוח<br>-6 0<br>-6 0 | 3    | התקדמות רצועור | מירה תצוגה ה | עריכה ב |
|----|------------------------------------------------------|------------|-----------|------------|----------------|--------------------|--------------------------|--------------------------------|-----------------|------------------------------------|-------------------------------------------|-----------------------------|------|----------------|--------------|---------|
| þ  | 0.0                                                  | 1.0        | 2.0       | 3.0        | 49             | 5.0                | 6.0                      | 7.0                            | 8.0             | 9.0                                | 10.0                                      | 11.0                        | 12.0 | 13.0           | 14.0         | 15.0    |
|    | 0.0<br>-0.5-<br>-1.0<br>0.5-<br>0.0<br>-0.5-<br>-1.0 | hew<br>hew | ==÷÷÷\$== |            | ••+4#          | 5                  | u ()                     |                                |                 |                                    | 4                                         |                             |      |                |              |         |
|    |                                                      |            |           |            |                |                    |                          |                                |                 |                                    |                                           |                             |      |                |              |         |

ហ

1 يجب التأكد من أن الميكروفون موصول بشكل صحيح بالحاسوب.

2 يجب إجراء فحص صوتي عن طريق النقر على زر الميكروفون، ومن قائمة الخيارات، يجب النقر على "تشغيل المراقبة الصامتة".

|                                                                                                    |        |             | ī                   | עזרר | כלים   | ניתוח             | אפקטים |
|----------------------------------------------------------------------------------------------------|--------|-------------|---------------------|------|--------|-------------------|--------|
| )) •</td <td><br/>î,</td> <td>שתף אודיו</td> <td></td> <td>-Ď-</td> <td>18 -12</td> <td>-6 0</td> <td></td> | <br>î, | שתף אודיו   |                     | -Ď-  | 18 -12 | -6 0              |        |
| הגדרת אודיו                                                                                                 | <br>3  | Get Effects | הפעל ניטור שקט      | b.   | 18 -12 | -6 0 <sup>'</sup> |        |
| 6.0                                                                                                    |        | 70          | אפשרויות<br>או או א | 1    | 0.0    |                   | 11.0   |

**3** لإجراء التسجيل، يجب النقر على زر التسجيل.

4 في النهاية، يجب النقر على زر "إيقاف".

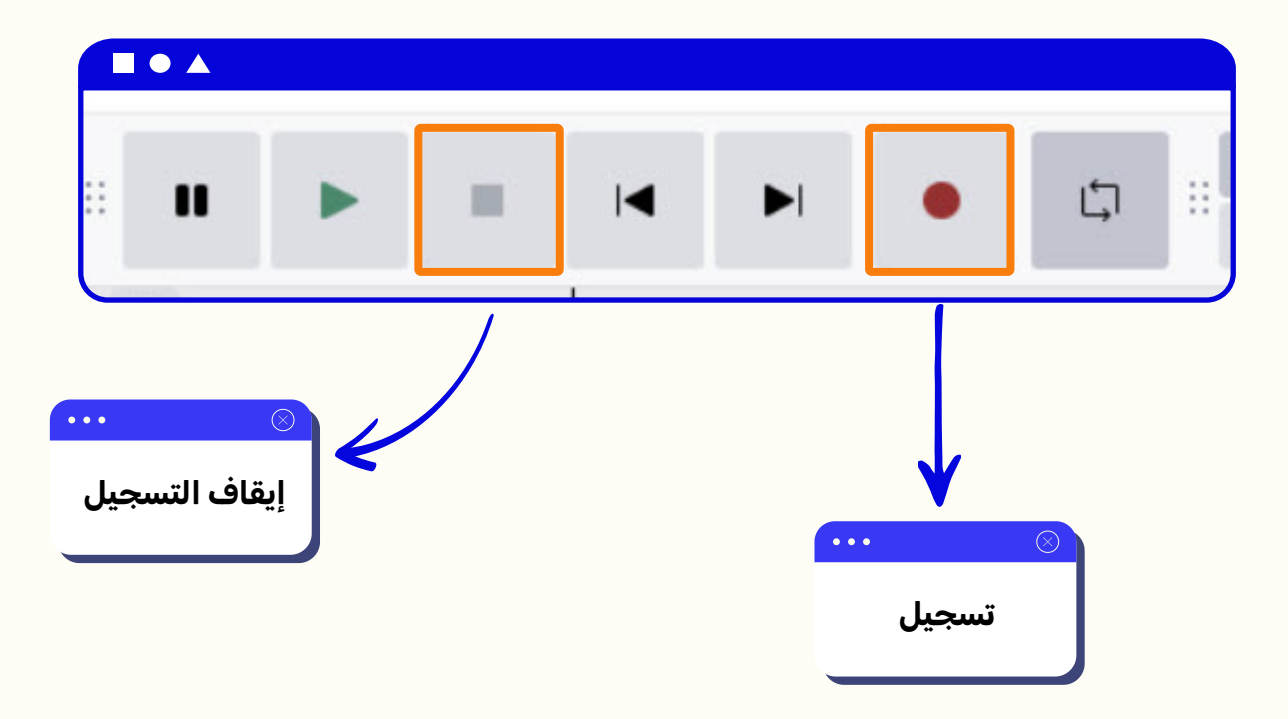

## تحرير التسجيل

في نهاية التسجيل، سيكون بالإمكان رؤية جزء الصوت الذي تم تسجيله للتو على الخط الزمني (TIMELINE).

|                                             |                                                                         |            |       |                               |            |                      |                                      |                                                                                        |                                    |                                               |                                |             |              |             | Ň          |
|---------------------------------------------|-------------------------------------------------------------------------|------------|-------|-------------------------------|------------|----------------------|--------------------------------------|----------------------------------------------------------------------------------------|------------------------------------|-----------------------------------------------|--------------------------------|-------------|--------------|-------------|------------|
|                                             |                                                                         |            | • 0   | :: <mark>I ≁</mark> ::<br>∅ * | 41 IHI 4   | באודיי<br>נאודיי ה ה | ף אודיו <u>1</u><br>הגדרר (∳ Get Eff | חש <sup>III</sup> ⊉ <sup>L</sup> <sub>R</sub><br>ects III ¢) <sup>L</sup> <sub>R</sub> | -54 -48 -42 -36<br>-54 -48 -42 -36 | כלים עזרה<br>- 12- 18- 10- 30<br>- 12- 18- 12 | אפקטים ניתוח<br>-6 0<br>-6 0 - | ות יצירה של | התקדמות רצוע | בחירה תצוגה | קובץ עריכה |
| 0                                           | 0.0                                                                     | 1.0        | 2.0   | 3.0                           | 4.0        | 5.0                  | 6.0 7.0                              | 8.0                                                                                    | 9.0                                | 10.0                                          | 11.0                           | 12.0        | 13.0         | 14.0        | 15.0       |
| Х &1 улю ~ · · ·<br>рлюл тэў<br>Богорон<br> | 1.0<br>0.5<br>0.0<br>-0.5<br>-1.0<br>1.0<br>0.5<br>-0.5<br>-0.5<br>-1.0 | )+#<br> +# | 10+++ | ===++\$  }- <br>  ===++\$  }- | -<br>    - | £1.1 μαυ             |                                      |                                                                                        |                                    |                                               |                                |             |              |             |            |
|                                             |                                                                         |            |       |                               |            |                      | 4                                    |                                                                                        | وتي                                | زء صو                                         | <u>ی</u><br>ج                  |             |              |             |            |

לבחירת קטע מתוך ההקלטה, יש ללחוץ על כלי הבחירה. 1

| # <b>H</b>                                                                                                    | Þ                                                                                | 0.0 | •         | (<br>)<br>(<br>)<br>(<br>)                                                                                                    | I ≁<br>∅ *                                                                   | € Q Q<br>→ →              | 의 Q       | ע(י)) ד<br>גדרת אודיו<br>6 |
|----------------------------------------------------------------------------------------------------|----------------------------------------------------------------------------------|-----|-----------|----------------------------------------------------------------------------------------------------|------------------------------------------------------------------------------|---------------------------|-----------|----------------------------|
|                                                                                                    |                                                                                  |     | ة التحديد | ilol                                                                                                    |                                                                              |                           |           |                            |
| : <b>II ► I</b>                                                                                                    | 0.0 1.0                                                                          |     | L Q Q Q Q | וויזיז בערף אודיז<br>וויזיזי פורא אודיזי<br>וויזיזי פורא אודיזי<br>וויזיזי פורא אודיזי<br>וויזיזי פורא פורא אודיזי<br>וויזיזי פורא אודיזי<br>גער אודיזי<br>וויזיזי פורא אודיזי<br>גער אודיזי<br>וויזיזי<br>גער אודיזיזי<br>גער אודיזיזי<br>גער אודיזיזי<br>גער אודיזיזי<br>גער אודיזיזי<br>גער אודיזיזי<br>גער אודיזיזי<br>גער גער גער גער גער גער גער גער גער גער | -54 -40 -42 -36 -30 -0 -10 -12<br>-54 -48 -42 -56 -30 -0 -18 -12<br>9.0 10.0 | -6 0<br>-6 0<br>11.0 12.0 | 13.0 14.0 | 15.0                       |
| Х &l ули ^<br>риел 135<br>широн<br><br>L<br><br>_ | 10<br>0.5<br>00<br>-0.5<br>10<br>0.5<br>0.5<br>0.5<br>0.5<br>0.5<br>-0.5<br>-1.0 |     |           |                                                                                                    |                                                                              |                           |           |                            |
|                                                                                                    |                                                                                  |     |           |                                                                                                    |                                                                              |                           |           |                            |

ហ

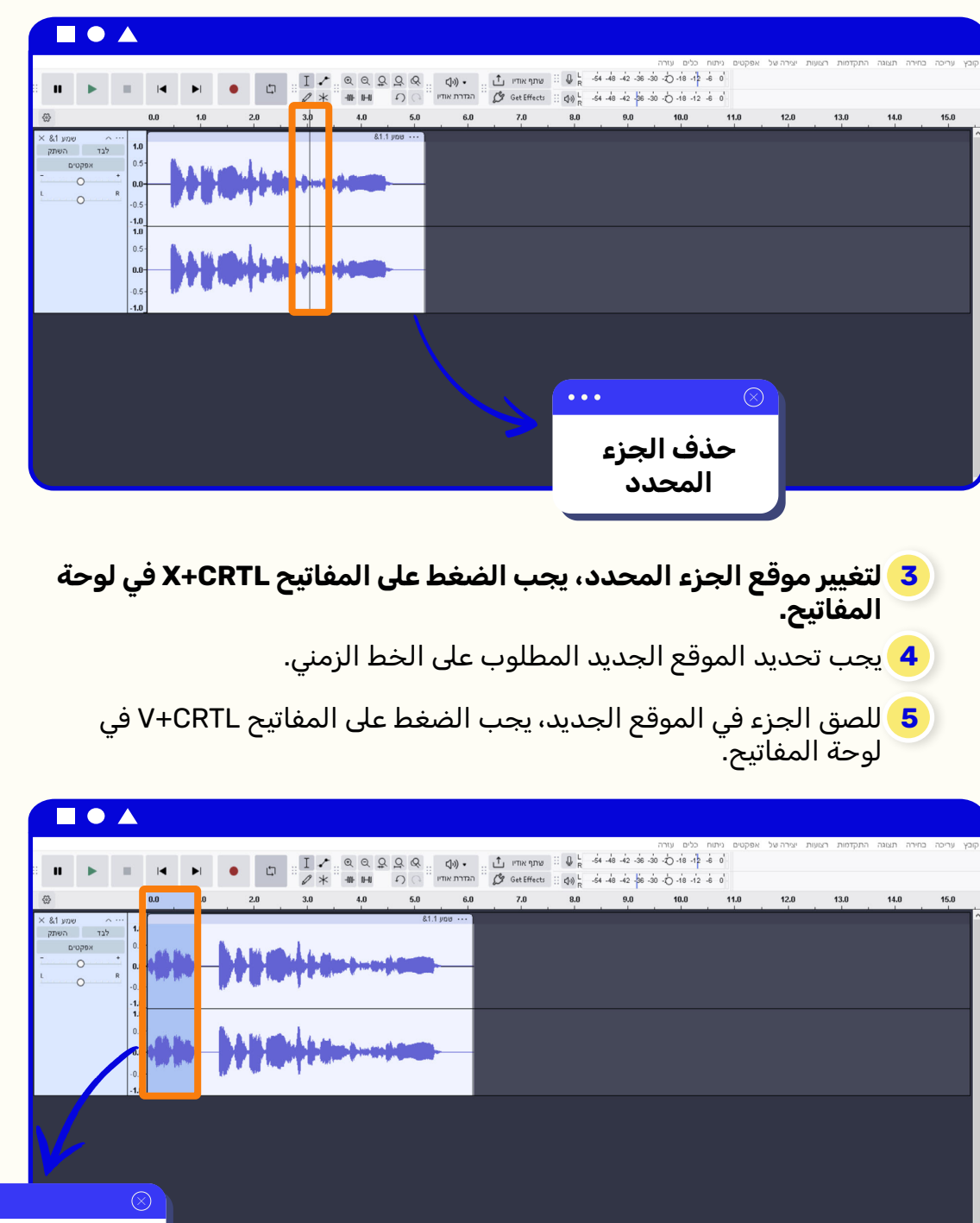

2 لحذف الجزء المحدد، يجب الضغط على مفتاح DELETE في لوحة المفاتيح.

الموقع الجديد للجزء المحدد <u>سَ</u>

1 في نهاية التحرير ولحفظ الصوت، يجب النقر على زر "ملف".

2 من قائمة الخيارات، يجب النقر على زر "تصدير إلى ملف صوتي".

|                                                    | AndrabeA<br>קרבע דרכה בהירה הנקדמות השוות יצירה של אפקטים ניתוח כלים טורה<br>חדש העד אולה מולים לה מילים לה מילים לה מילים לה מילים אילים בעראודיו לה וויירוע איניים איניים איניים איניים וו<br>מדער אולה איניים המדוג אודיו המדוג אודיו היוים איניים איניים איניים איניים איניים איניים איניים איניים איניים א<br>מדער אולה איניים המדוג אודיו המדוג אודיו היוים איניים איניים<br>מרכים אוניים איניים איניים איניים איניים איניים איניים איניים איניים איניים איניים איניים איניים איניים איניים איניים איניים איניים איניים איניים איניים איניים איניים איניים איניים א |
|----------------------------------------------------|----------------------------------------------------------------------------------------------------|
| <u>אין איז איז איז איז איז איז איז איז איז איז</u> | 2,0 3,0 4,0 5,0 6,0 7,0 8,0 9,0 10,0 11,0                                                                                                    |
|                                                    | Сси - блик - 6                                                                                                    |
| .10                                                |                                                                                                    |

|--|

| الملف كملف .MP3 | تصدير | يجب | 4 |
|-----------------|-------|-----|---|
|-----------------|-------|-----|---|

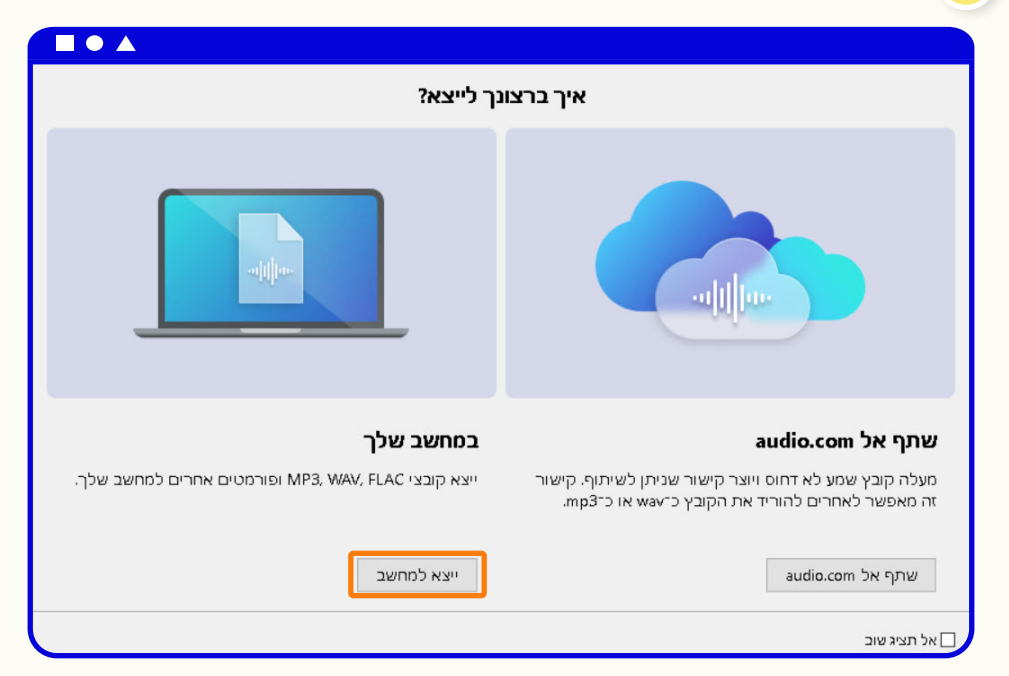

ഫ

| $\times$ | ייצא שמע                                                       |
|----------|----------------------------------------------------------------|
|          | mp3.שם קובץ: הקלטה ראשונה                                      |
| עיין     | תיקיה: C:\Users\עדי\C                                          |
|          | סוג: MP3 קבצי א ארא ארא איז איז איז איז איז איז איז איז איז אי |
|          | אפשרויות אודיו                                                 |
| הגדר     | ערוצים 🔿 מונו 💿 סטריאו 🔿 מיפוי מותאם אישית                     |
|          |                                                                |
|          | אופן קצב הסיביות 🛛 הגדרה קבועה מראש                            |
|          | > איכות סטנדרטי, 170–210 אלפי סיביוח                           |
|          | טווח ייצוא: ) כל הפרוייקט                                      |
|          | קבצים מרובים 🔘                                                 |
|          | בחירה נוכחית 🔘                                                 |
|          | חתוך שקט לפני הקליפ הראשון 🗔                                   |
| ייצא     | ביטול                                                          |

5 لحفظ المشروع للاستمرار في العمل، يجب النقر على زر "ملف".
6 من قائمة الخيارات، يجب النقر على زر "حفظ المشروع".
7 بعد ذلك مباشرة، يجب النقر على زر "حفظ المشروع باسم".

|                                                            | ■ I <b>4</b> ►I                                                       | ● □ <sup>□</sup> <sup>□</sup> <sup>↓</sup> <sup>↓</sup> <sup>↓</sup> <sup>↓</sup> <sup>↓</sup> <sup>↓</sup> | II Q Q Q Q Q Q II Q II Q II Q Q II Q III Q II Q III Q III Q III Q II Q II Q II Q II Q II Q II Q II Q II Q II Q III | (b) • וו <u>ר</u> אודיו (b) • וו (c) • יו יו יו יו יו יו יו יו יו יו יו יו יו | R -54 -48 -42 -<br>⇒ R -54 -48 -42 -<br>8.0 9.0 | 1 ככים עזרה<br>- \$1- 81- 0- 06- 36<br>- 12- 18- 0- 06- 36<br>10.0 | של אפקטים ניתור<br>6-0<br>6-0<br>11.0                                                                                                    | תקדמות רצועות יצירה<br>Ctrl+N<br>Ctrl+O   | אין עריכה בחירה תצוגה ר<br>חדש<br>פתח<br>קבצים אחרונים<br>פתיחה מהענן                                               |
|------------------------------------------------------------|-----------------------------------------------------------------------|----------------------------------------------------------------------------------------------------|----------------------------------------------------------------------------------------------------|-------------------------------------------------------------------------------|-------------------------------------------------|--------------------------------------------------------------------|----------------------------------------------------------------------------------------------------|-------------------------------------------|----------------------------------------------------------------------------------------------------|
| גריי שמע 18<br>לגד השתק<br>אפקטים<br>•<br>•<br>•<br>•<br>• | 10<br>0.5<br>0.0<br>10<br>10<br>10<br>0.5<br>10<br>0.5<br>0.0<br>-0.5 |                                                                                                    |                                                                                                    |                                                                               |                                                 | 2+117<br>290<br>-                                                  | אור פרוייקט (אור פרוייקט (אורפט (אורפט (אורפט (אורפט (אורפט (אורפט (אורפט (אורפט (אורפט (אורפט (אורפט (אורפט (אורפט (אורפט (אורפט (אורפט (אורפט (אורפט (אורפט (אורפט (אורט (א<br>(אורט (אורט (אורט (אורט (אורט (אורט (אורט (אורט (אורט (אורט (אורט (אורט (אורט (אורט (אורט (אורט (אורטט (אורט (אורט (אורט (אורטט (אורט (אורטט (אורטט (אורטט (אורט (אורטט (אורטט (אורטט (אורט (אורטט (אורט (אורטט (אורט (אורטט (אורט (אורט | ניבען<br>Ctrl+Shift+E<br>Ctrl+W<br>Ctrl+Q | שמור מרוייקט<br>שמירה בענו<br>ייבא לקביך שמע<br>ייבא לקביך שמע<br>ייבא<br>מינוף אודיי<br>בא מאודפיטי<br>אמ מאודפיטי |

ហ

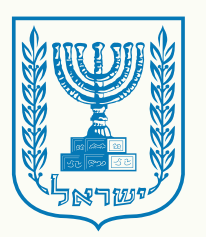

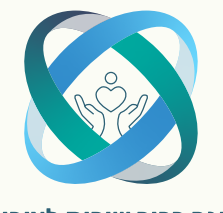

משרד החינוך

אגף בכיר שירות לציבור אוביאים שיכות בחיעך

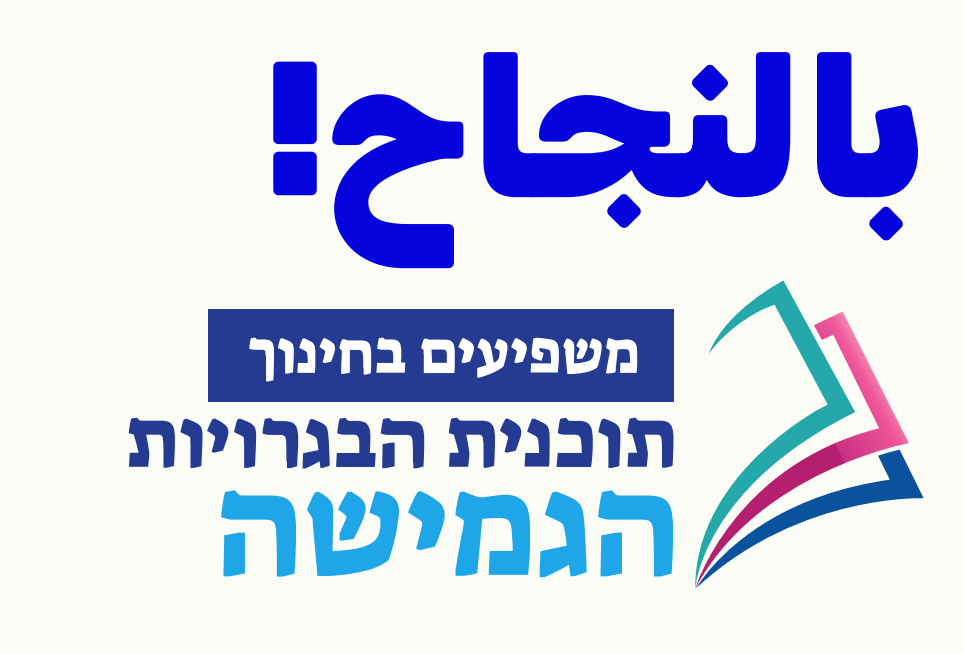

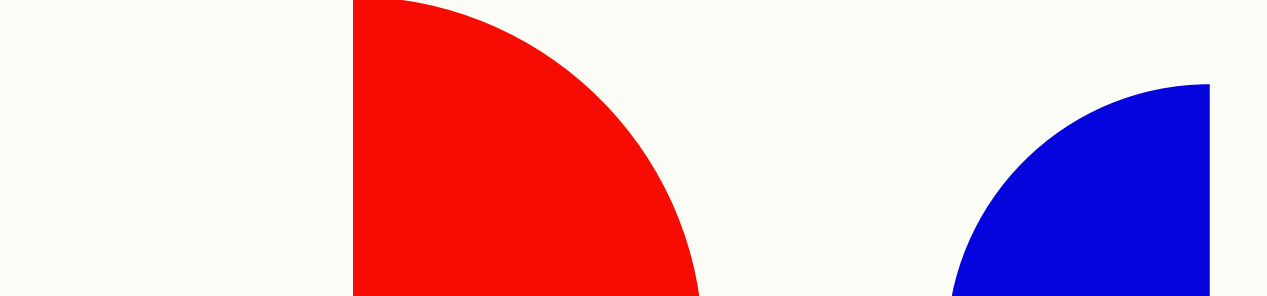